## Java の無効化によるセキュリティホールの回避方法

電子入札コアシステムの利用に必要な Java(TM) 2 Runtime Environment (以下 「JRE」と表す)の特定のバージョンには悪意のあるサイトに接続した場合にセキュリ ティ上の問題が発生する可能性があることが報告されています。

サンマイクロシステムズ社から最新の JRE を入手し、インストールすることで解決す ることが可能です。JRE のバージョンを変更できない場合には以下の方法で JRE を無効 化できるため、電子入札を利用しないときの対策としてご検討ください。

## <Windows Vista + Internet Explorer 7の場合>

## [**手順1**] インターネットエクスプローラを開く。[ツール]の[インターネットオプション]を 選択する。

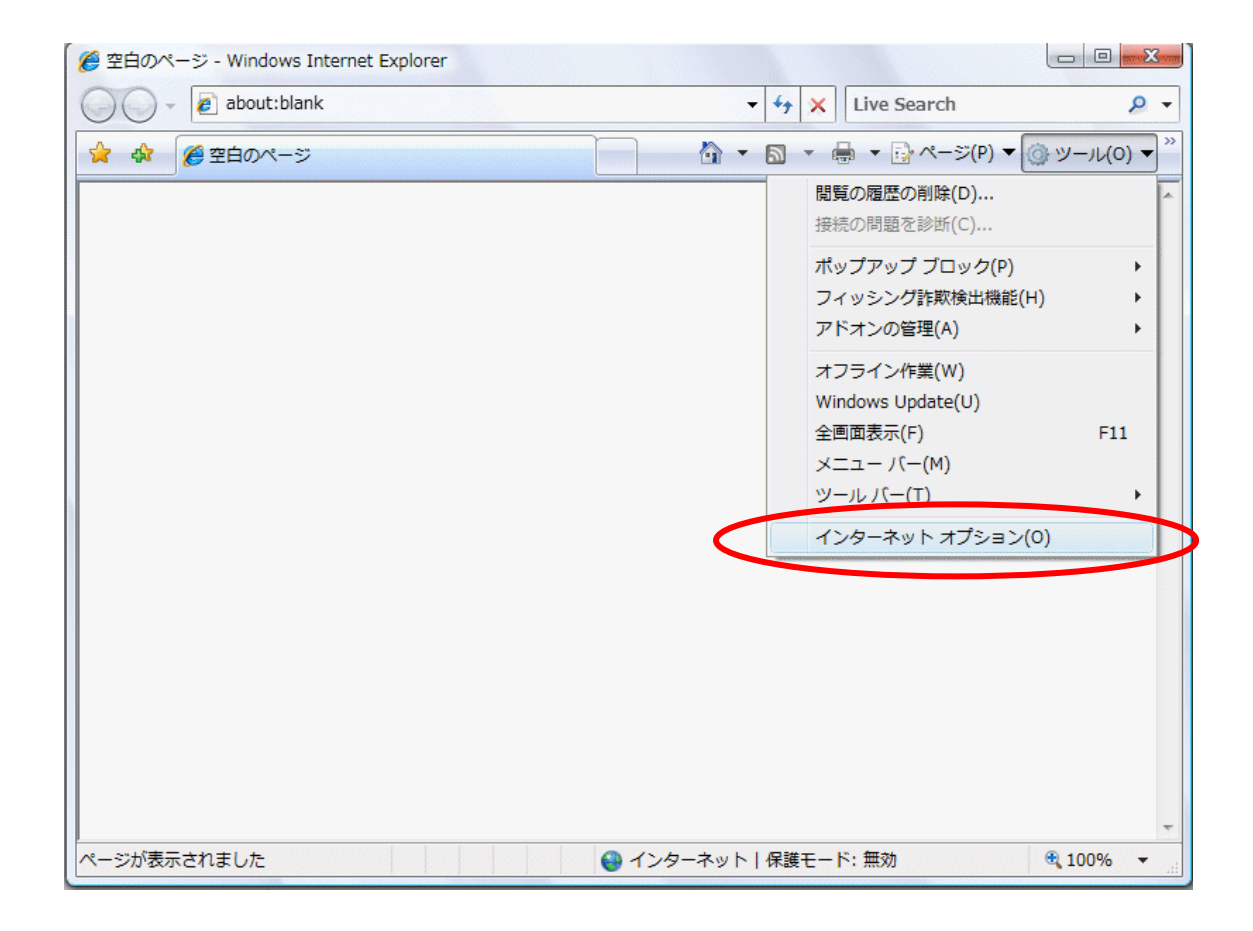

[手順2] [インターネットオプション]の[プログラム]タブを選択する。

| インターネット オブション 2 2 3                                               |
|-------------------------------------------------------------------|
| 全般 セキュリティ ブライバシー コンテンツ 接紙 プログラム 新設定 ホーム ページ                       |
|                                                                   |
| about:blank                                                       |
| 現在のページを使用( <u>C</u> ) 標準設定( <u>F</u> ) 空白を使用( <u>B</u> )<br>問覧の履歴 |
| ー・時ファイル、履歴、Cookie、保存されたパスワード、および Web フォームの情報を削除します。               |
| 削除( <u>D</u> ) 設定( <u>S</u> )<br>検索                               |
| 検索の既定の動作を変更します。 設定(1)                                             |
| タブ                                                                |
| デザイン<br>色(Q) 言語(L) フォント(N) ユーザー補助(E)                              |
| OK         キャンセル         適用(A)                                    |

[手順3] [プログラム]タブ画面の「アドオンの管理」ボタンを押下する。

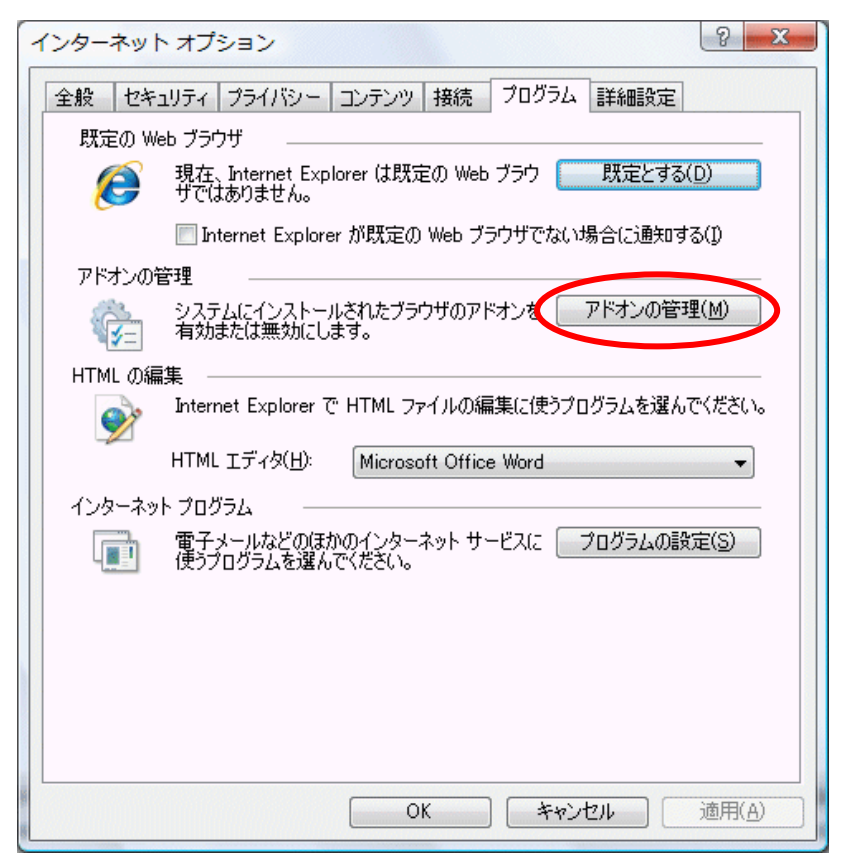

[**手順4**] [アドオンの管理]画面の「Java Plug-in x.x.x\_xx」を選択し、[設定]の項目より「無効」 を選択する。全ての「Java Plug-in x.x.x\_xx」を「無効」に設定後「OK」を押下する。

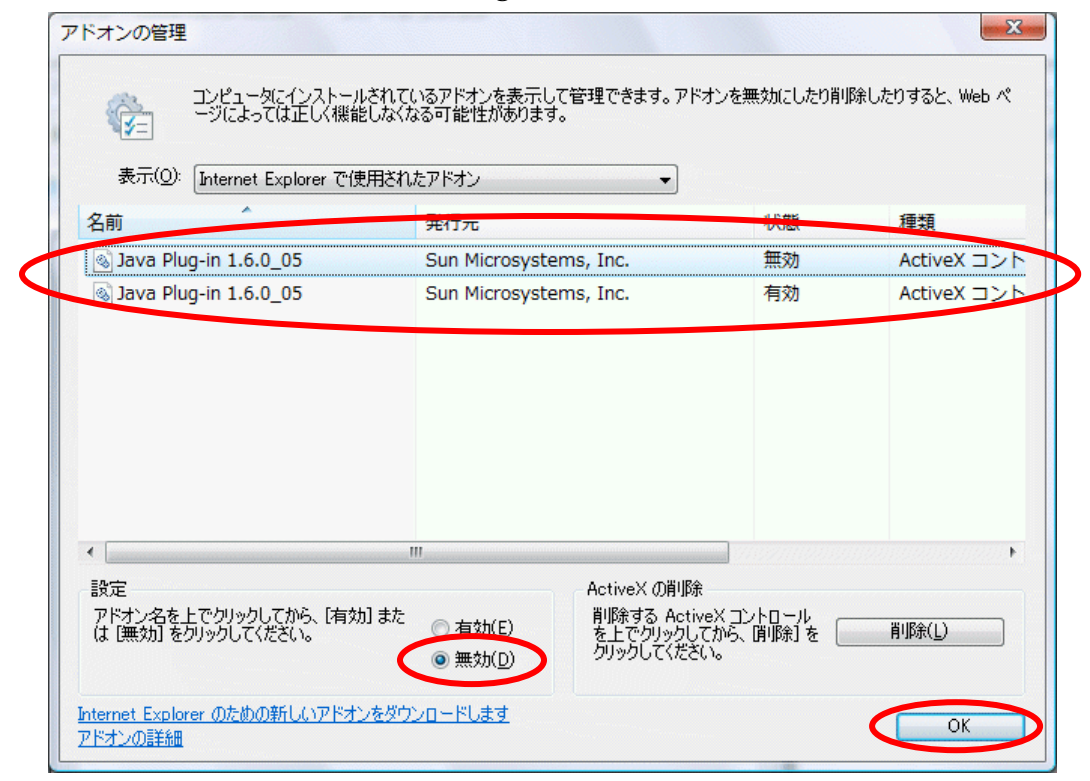

[手順5] すべてのインターネットエクスプローラ画面を閉じる。

<Windows XP + Internet Explorer 7 の場合>

[**手順1**] インターネットエクスプローラを開く。[ツール]の[インターネットオプション]を 選択する。

| 🚱 🗸 🖉 aboutblank | Google                                                                  | <b>P</b> - |
|------------------|-------------------------------------------------------------------------|------------|
|                  | ヘルプ(円)                                                                  | - 🔁 -      |
| 🚖 🏘 🌈 空白のページ     | 🏠 • 🖻 • 🖶 • 🖻 K-9@ • 🎯 v - 1                                            | vo • »     |
|                  | 閲覧の履歴の削除(D)                                                             |            |
|                  | ポップアップ ブロック(P)<br>フィッシング詐欺検出機能( <u>H</u> )<br>アドオンの管理( <u>A</u> )       |            |
|                  | オフライン作業(M)<br>Windows Update(U)<br>全画面表示(E) F<br>マメニューバー(M)<br>ツールバー(T) | 11         |
|                  | Windows Messenger<br>接続の問題の診断<br>Sunの Java コンソール                        |            |
|                  | インターネット オブション(Q)                                                        |            |
|                  |                                                                         | ×          |

[手順2] [インターネットオプション]の[プログラム]タブを選択する。

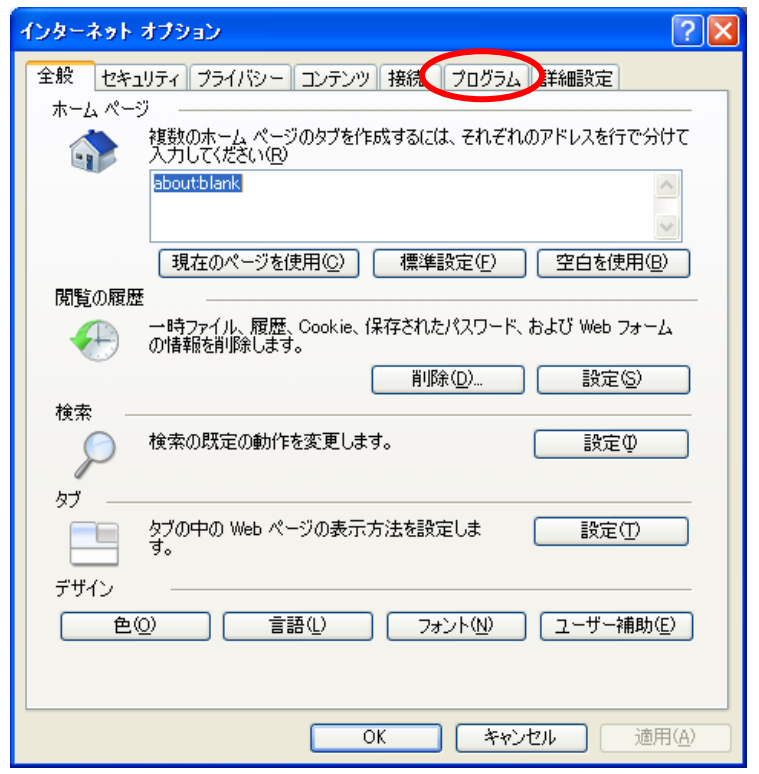

[手順3] [プログラム]タブ画面の「アドオンの管理」ボタンを押下する。

| インターネット オプション 🔹 🔀                                      |                          |   |  |  |  |
|--------------------------------------------------------|--------------------------|---|--|--|--|
| 全般 セキュリティ プライバシー コンテンツ 接続 プログラム 詳細設定                   |                          |   |  |  |  |
| インターネット プログラム                                          |                          |   |  |  |  |
|                                                        | スで自動的に使用するプログラムを指定できます。  |   |  |  |  |
| ー<br>HTML エディタ( <u>H</u> ):                            |                          | * |  |  |  |
| 電子メール( <u>E</u> ):                                     | Microsoft Office Outlook | ~ |  |  |  |
| ニュースグループ( <u>N</u> ):                                  |                          | ~ |  |  |  |
| インターネット通話(工):                                          | NetMeeting               | ~ |  |  |  |
| カレンダー( <u>C</u> ):                                     | Microsoft Office Outlook | ~ |  |  |  |
| 連絡先一覧(L):                                              | Microsoft Office Outlook | ~ |  |  |  |
| 既定の Web ブラウザ                                           |                          | _ |  |  |  |
| Internet Explorer は既定の Web ブラウザです。 既定とする(D)            |                          |   |  |  |  |
| 🗌 Internet Explorer ;                                  | が既定の Web ブラウザでない場合に通知するΦ |   |  |  |  |
| アドオンの管理                                                |                          |   |  |  |  |
| システムにインストールされたブラウザのアドオンを<br>アドオンの管理(M)<br>有効または無効にします。 |                          |   |  |  |  |
|                                                        |                          |   |  |  |  |
|                                                        |                          |   |  |  |  |
| OK         キャンセル         適用(品)                         |                          |   |  |  |  |

[**手順4**] [アドオンの管理]画面の「Java Plug-in x.x.x\_xx」を選択し、[設定]の項目より「無効」 を選択する。全ての「Java Plug-in x.x.x\_xx」を「無効」に設定後「OK」を押下する。

| アドオンの管理                                   |                                                                                                    |
|-------------------------------------------|----------------------------------------------------------------------------------------------------|
| コンピュータ<br>ージによって                          | こインストールされているアドオンを表示して管理できます。アドオンを無効にしたり削除したりすると、Web ペ<br>は正しく機能しなくなる可能性があります。                                                                                           |
| 表示( <u>O</u> ): Internet E                | xplorer で使用されたアドオン 🔽                                                                                                    |
| 名前 🔺<br>SJava Plug-in                     | 発行元         状態         種類         フィイル           (確認されていません) Java         有効         ActiveX コントロール         npjava131_20.dll                                            |
|                                           |                                                                                                    |
|                                           |                                                                                                    |
|                                           |                                                                                                    |
|                                           |                                                                                                    |
| 設定<br>アドオン名を上でクリックして<br>は (無効) をクリックしてくだ  | ActiveX の削除       ごから、[有効]また       う 有効(E)       ごい。       () 無効(D)         ActiveX の削除       削除する ActiveX コントロール       を上でグリックしてから、「削除]を       削除(L)       クリックしてください。 |
| <u>Internet Explorer のための<br/>アドオンの詳細</u> | 所しいアドオンをダウンロードします のK                                                                                                    |

[手順5] すべてのインターネットエクスプローラ画面を閉じる。

<Windows XP + Internet Explorer 6 の場合>

[**手順1**] インターネットエクスプローラを開く。[ツール]の[インターネットオプション]を 選択する。

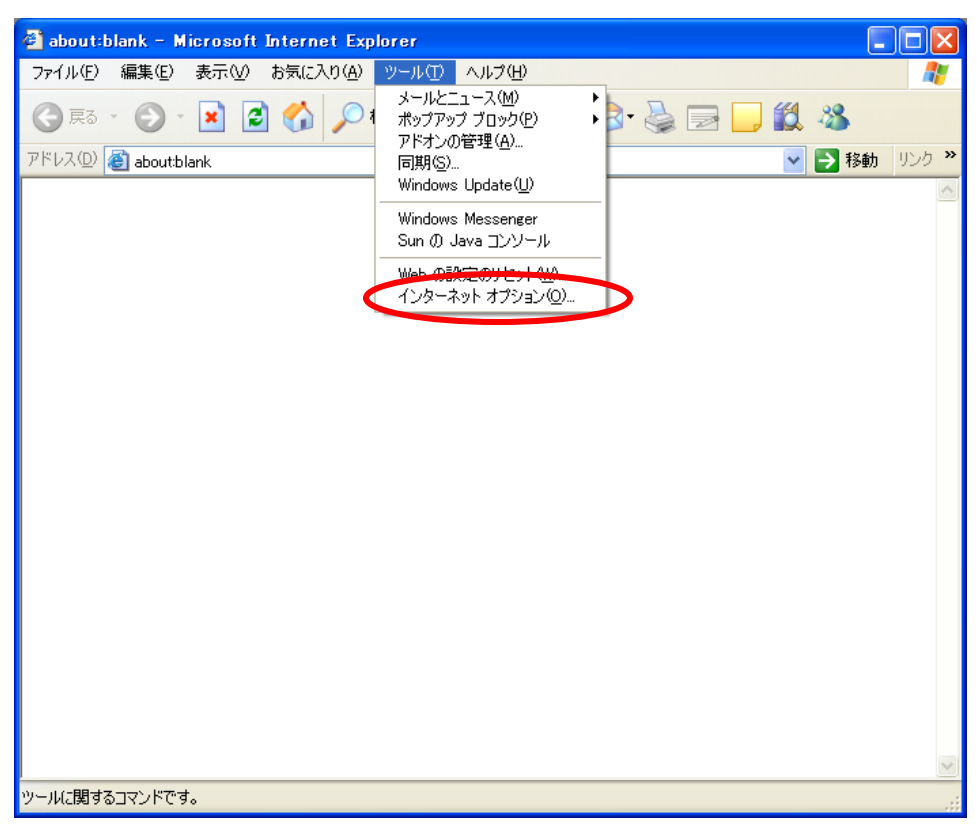

[手順2] [インターネットオプション]の[プログラム]タブを選択する。

| インターネット オブション 🔹 🔀                                                |  |  |  |  |
|------------------------------------------------------------------|--|--|--|--|
| 全般 セキュリティ プライバシー コンテンツ 接続 プログラム 詳細設定                             |  |  |  |  |
| ~ホーム ページー                                                        |  |  |  |  |
| ホーム ページとして使用するページは変更できます。                                        |  |  |  |  |
|                                                                  |  |  |  |  |
|                                                                  |  |  |  |  |
| - インターネット一時ファイル                                                  |  |  |  |  |
| 短時間で表示できます。                                                      |  |  |  |  |
| Cookie の削除 Q ファイルの削除 (D 設定 (S)                                   |  |  |  |  |
|                                                                  |  |  |  |  |
| 離歴のフォルタには表示したページへのリンクが含まれよす。これを使用す<br>ると、最近表示したページへすばやくアクセスできます。 |  |  |  |  |
| ページを履歴に保存する日数(K): 20 📚 履歴のクリア(H)                                 |  |  |  |  |
|                                                                  |  |  |  |  |
|                                                                  |  |  |  |  |
| OK キャンセル 適用(A)                                                   |  |  |  |  |

[手順3] [プログラム]タブ画面の「アドオンの管理」ボタンを押下する。

| インターネット オブション 🔹 🔀                                                                                                    |                          |  |  |  |
|----------------------------------------------------------------------------------------------------|--------------------------|--|--|--|
| 全般 セキュリティ プライバシー コンテンツ 接続 プログラム 詳細設定<br>インターネット プログラム<br>各インターネット サービスで自動的に使用するプログラムを指定できます。                             |                          |  |  |  |
| ・<br>HTML エディタ( <u>H</u> ):                                                                                              | Microsoft Office Word    |  |  |  |
| 電子メール(E):                                                                                                    | Microsoft Office Outlook |  |  |  |
| ニュースグループ( <u>N</u> ):                                                                                                    | Outlook Express          |  |  |  |
| インターネット通話(工):                                                                                                    | NetMeeting               |  |  |  |
| カレンダー( <u>C</u> ):                                                                                                    | Microsoft Office Outlook |  |  |  |
| 連絡先一覧(L):                                                                                                    | Microsoft Office Outlook |  |  |  |
| Web 設定のリセット(R)<br>オームおよび検索ページを既定の状態にリセットできま<br>す。<br>アドオンの管理(M)<br>は無効にします。<br>「Internet Explorer の起動時に、通常使用するブラウザを確認するの |                          |  |  |  |
| OK キャンセル 適用(A)                                                                                                    |                          |  |  |  |

【**手順4**】 [アドオンの管理]画面の「Java Plug-in x.x.x\_xx」を選択し、[設定]の項目より「無効」 を選択する。全ての「Java Plug-in x.x.x\_xx」を「無効」に設定後「OK」を押下する。

|   | アドオンの管理                                  | l                                          |                                        |                    |                                  |                                    | ×       |
|---|------------------------------------------|--------------------------------------------|----------------------------------------|--------------------|----------------------------------|------------------------------------|---------|
|   | Ŵ                                        | アドオンは Web<br>効、有効または〕<br>す。                | ブラウザの機能を拡張するプロ!<br>更新することができます。アドオン    | グラムです。ブ<br>ノを無効にする | ラウザの操作の障害となる<br>らと、Web ページによっては  | シアドオンもあります。アドオンを<br>表示できなくなる可能性もあり | 無<br>Ĵま |
|   | 表示 ②: Internet Explorer で使用されたアドオン       |                                            |                                        |                    |                                  |                                    |         |
|   | 名前 🔺                                     |                                            | 発行元                                    | 状態                 | 種類                               | <del>77 ()</del>                   | ^       |
| ¢ | S Java Plug<br>Java Plug                 | s−in 1.4.2_13<br>s−in 1.4.2_13             | (確認されていません) Java…<br>(確認されていません) Java… | 有効<br>有効           | ActiveX コントロール<br>ActiveX コントロール | npjpi142_13.dll<br>npjpi142_13.dll | >       |
|   |                                          |                                            |                                        |                    |                                  |                                    |         |
|   |                                          |                                            |                                        |                    |                                  |                                    |         |
|   |                                          |                                            |                                        |                    |                                  |                                    | ≡       |
|   |                                          |                                            |                                        |                    |                                  |                                    |         |
|   |                                          |                                            |                                        |                    |                                  |                                    |         |
|   |                                          |                                            |                                        |                    |                                  |                                    | ~       |
|   | ーーーーーーーーーーーーーーーーーーーーーーーーーーーーーーーーーーーー     |                                            |                                        |                    |                                  |                                    |         |
|   | - 設定<br>アドオンを無効                          | めいするいは、アド                                  | オンをクリックし                               |                    | f                                |                                    |         |
|   | て [無効]を<br>トロールを更新<br>ルをクリックして<br>てください。 | がとうしてください、<br>所するには、Activ<br>て [ActiveX の更 | ActiveXコン<br>eXコントロー<br>新1をクリックし       |                    | )アドオンを更新するにはこ<br>ックしてくだざい        | こを ActiveXの更新(山)                   | ]       |
|   | <u>アドオンの詳細</u>                           | <u></u>                                    |                                        |                    |                                  | ОК                                 |         |

[手順5] すべてのインターネットエクスプローラ画面を閉じる。

## <Windows 2000 + Internet Explorer 6 の場合>

[**手順1**] インターネットエクスプローラを開く。[ツール]の[インターネットオプション]を 選択する。

| aboutblank - Microsoft Internet Explorer |                      |           |                 |
|------------------------------------------|----------------------|-----------|-----------------|
| ファイルを 編集(2) 表示(2) お気に入り(4)               | ツール① ヘルプ型            |           | 93<br>1         |
| ◆戻る・→・③ ② ① ④ 徴株案 画お                     | メールとニュース(型) ( 「同業品の) | ˈ ː ː ː ː |                 |
| アドレス(2) 🜒 aboutblank                     | Windows Update(U)    |           | 💌 🔗移動 リンク 🏾 🍖 🔹 |
|                                          | 関連したワンクの表示化          |           | ×               |
|                                          | 監視の開始/19止            | -         |                 |
| •                                        | インターネットオフション(2)-     | 2         |                 |
|                                          |                      |           |                 |
|                                          |                      |           |                 |
|                                          |                      |           |                 |
|                                          |                      |           |                 |
|                                          |                      |           |                 |
|                                          |                      |           |                 |
|                                          |                      |           |                 |
|                                          |                      |           |                 |
|                                          |                      |           |                 |
|                                          |                      |           |                 |
|                                          |                      |           |                 |
|                                          |                      |           |                 |
|                                          |                      |           |                 |
|                                          |                      |           |                 |
|                                          |                      |           |                 |
|                                          |                      |           |                 |
|                                          |                      |           |                 |
|                                          |                      |           |                 |
| 1                                        |                      |           |                 |
| 1                                        |                      |           |                 |
|                                          |                      |           | E LIGHT E ROMAN |
| ツールに関するコマンドです。                           |                      |           | ]A股都會毘黎篇 /      |

[手順2] [インターネットオプション]の[セキュリティ]タブを選択し、インターネットをク リックして、「レベルのカスタマイズ」ボタンを押下する。

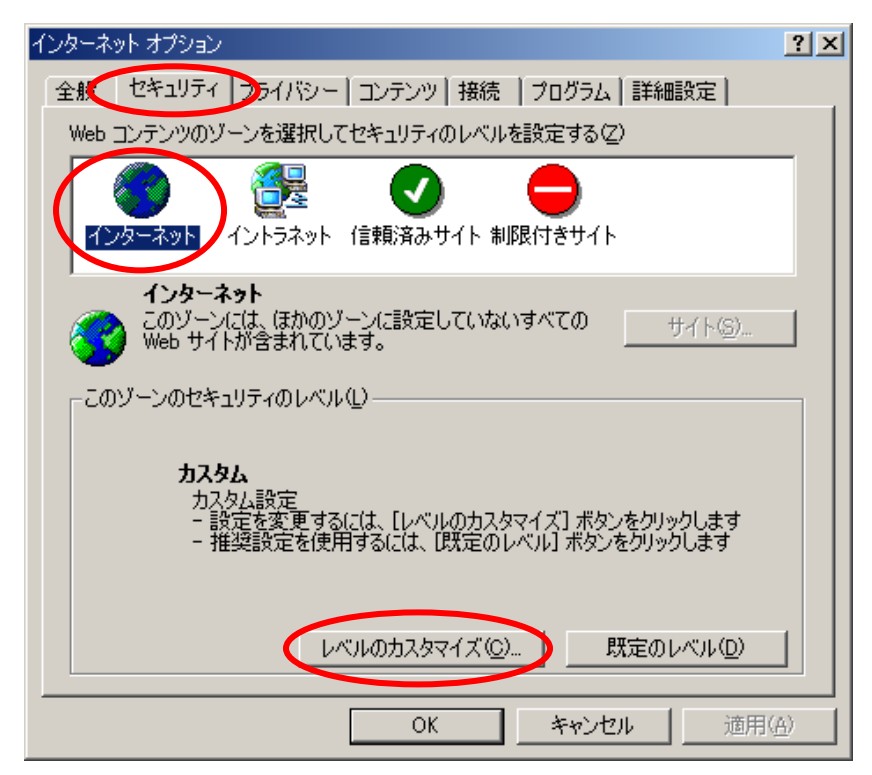

- [**手順3**] 「ActiveX コントロールとプラグインの実行」のオプションを"無効にする"もしくは "ダイアログを表示する"に変更する。
  - 注意 "無効にする"を選択している状態では、WindowsUpdate などの機能も止まってしまいます。

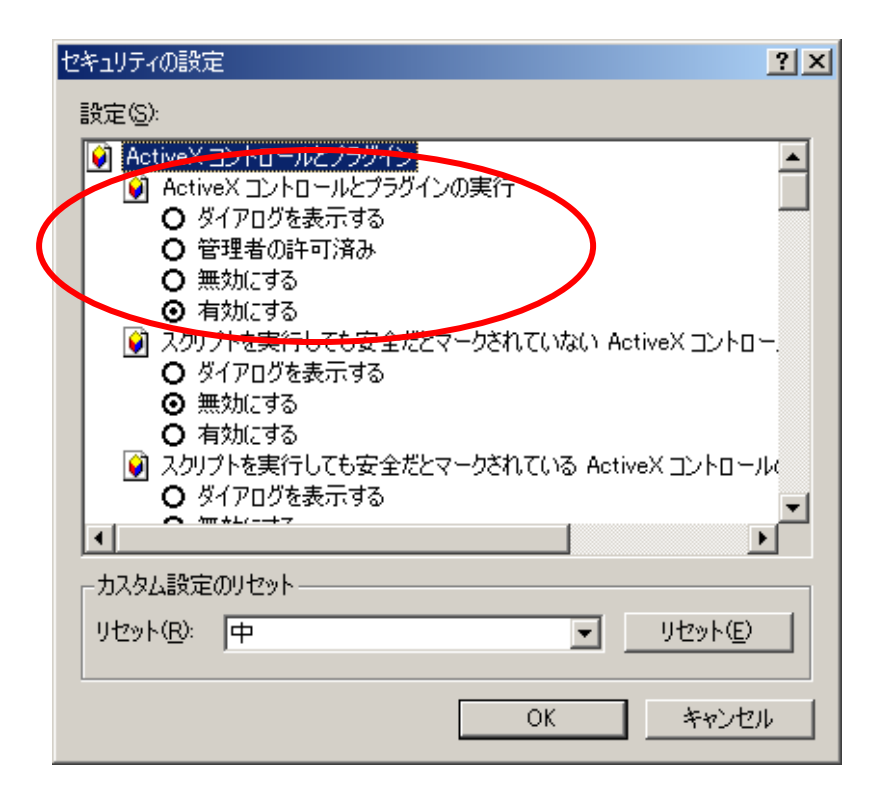

[手順4] すべてのインターネットエクスプローラ画面を閉じる。